## Handleiding: Toevoegen medicatie in het digitaal verpleegkundig voorschrift van Wit-Gele Kruis Oost-Vlaanderen

Afhankelijk van het geselecteerde 'Voorstel behandeling' (1) in het formulier, kan het verplicht zijn om een geneesmiddel aan te duiden.

| Verpleegkundig voorschrift Wit-Gele Kruis Oost-Vlaanderen                                                                                                    | Ga naar ⊟      |
|----------------------------------------------------------------------------------------------------|----------------|
| <ul> <li>Breng uw patiënt op de hoogte dat het Wit-Gele Kruis Oost-Vlaanderen de zorgaanvraag zal opstarten.</li> <li>Voor zorgaanvragen voor dezelfde dag, gelieve dit telefonisch door te geven naar 09/292 83 61.</li> <li>Bedankt om dit nummer niet te delen met patiënten.</li> </ul> | wit-gele kruis |
| Verzorgingsadres     Indien het verzorgingsadres niet hetzelfde is als het domicilieadres, noteer hier het verzorgingsadres.                                                                                                    |                |
| 2 Details voorschrift                                                                                                    |                |
| Verwijsdatum                                                                                                    |                |
| 26/02/2025                                                                                                    |                |
| Aantal zittingen                                                                                                    |                |
|                                                                                                    |                |
| Frequentie keer per                                                                                                    |                |
| Dag Week Maand                                                                                                    |                |
| Startdatum Einddatum                                                                                                    |                |
| 26/02/2025 🗰 DD/MM/YYYY                                                                                                    |                |
| Voorstel behandeling                                                                                                    |                |
|                                                                                                    | ~              |

Bij bepaalde behandelopties verschijnen in het formulier automatisch de medicatie-tabellen die in het EMD bekend zijn voor de betreffende patiënt. Standaard zijn de geneesmiddelen niet geselecteerd. In het verpleegkundig voorschrift moet je zelf de juiste medicatie aanduiden (2).

| Medica | tie              |           |                  |
|--------|------------------|-----------|------------------|
| Chro   | onisch           |           | Selecteer: Alles |
|        | Medicatie        | Posologie | 2                |
|        | 80               |           | Selecteren verw  |
| ₹      | Medicatie zoeken |           |                  |
| Acu    | ut               |           | Selecteer: Alles |
|        | Medicatie        | Posologie |                  |
|        | 80               |           | Selecteren verw  |
|        | 80               |           | Selecteren verw  |
| ₹      | Medicatie zoeken |           |                  |

Een geneesmiddel dat niet vooraf werd ingevuld in het EMD is ook niet zichtbaar in het digitaal verpleegkundig voorschrift. Voeg de medicatie dan handmatig toe via de optie 'Medicatie zoeken' (3). Je kan hierbij een bestaand geneesmiddel selecteren op basis van ingevoerde tekst (4) of een vrije waarde invoeren (5).

| nspuiting int | ramusculair                                              |           |                     |
|---------------|----------------------------------------------------------|-----------|---------------------|
| Medicatie     |                                                          |           |                     |
| Chron         | sch                                                      |           | Selecteer: Alles N  |
|               | Medicatie                                                | Posologie |                     |
|               |                                                          |           | Selecteren verwijde |
| ₹             | dafalgan forte 4                                         |           |                     |
| Acuut         | Dafalgan Forte 1 g filmomh. tabl. 100                    | Posologie | Selecteer: Alles N  |
|               | Dafalgan Forte 1 g filmomh. tabl. 16                     |           | Selecteren verwijde |
|               | Dafalgan Forte 1 g filmomh. tabl. 32                     |           | Selecteren verwijde |
| ₹             | Dafalgan Forte 1 g filmomh. tabl. 50                     |           |                     |
| (+) Vo        | Dafalgan Instant Forte 1 g gran. sachet 10               |           |                     |
| Er moet m     | Dafalgan Instant Forte Rode Vruchten 1 g gran. sachet 10 |           |                     |

Bij een behandeloptie met verplichte aanduiding van een geneesmiddel kan het formulier pas worden afgedrukt of verzonden wanneer er een geneesmiddel is geselecteerd.